# ACI 플랫폼에서 Smart Licensing 정책 구성 및 문 제 해결

# 목차

<u>소개</u>

Cisco SLP(Smart Licensing Policy)란 무엇입니까? Smart Licensing 및/또는 Smart Account 관리를 처음 경험하십니까? ID 토큰이란? CSSM에서 ID 토큰 생성 SLP 라이센스 및 제품 상태 SLP에서 지원되는 방법 방법 1. CSSM에 직접 연결 방법 2. Cisco Transport Gateway 방법 3. HTTP/HTTPS 프록시 방법 4. 온프레미스 방법 5. Cisco Smart Licensing Utility 방법 6. 오프라인 방법 <u>Cisco ACI Smart Licensing</u> 정책 문제 해결 결함 명령 표시 로그 알려진 문제 1. 통신 문제(DNS가 구성되지 않음)로 인해 등록에 실패했습니다. 2. Cisco ACI Smart License 정책 업그레이드 고려 사항 3. 오류 - Call Home HTTP 메시지 전송 실패(Quo Vadis Root CA)

## 소개

이 문서에서는 Cisco Smart Licensing Policy를 사용하는 방법과 Cisco ACI(Application Centric Infrastructure) 플랫폼에서 소프트웨어 라이센스를 구성, 문제 해결 및 관리하는 방법에 대해 설명합 니다.

# Cisco SLP(Smart Licensing Policy)란 무엇입니까?

Cisco Smart Licensing은 모든 Cisco 제품 라이센스를 관리하는 소프트웨어 관리 플랫폼입니다. 귀 하의 피드백에 따라 Cisco Smart Licensing이 향상되었으며 SLP라는 새로운 플랫폼이 제안되었습 니다. SLP의 목적은 스마트 라이센싱을 간소화하고 구성 및 유지 관리를 가능하게 하는 것입니다. ACI 버전 5.2(4)에 도입되었습니다.

### Smart Licensing 및/또는 Smart Account 관리를 처음 경험하십니 까?

새로운 관리자 교육 과정 및 녹화 과정을 방문하여 등록하십시오.

<u>Cisco Community - Cisco 스마트 어카운트/스마트 라이선싱 및 My Cisco 엔타이틀먼트로 스마트해</u> <u>지기</u>

스마트 어카운트는 다음에서 생성할 수 있습니다. Smart Accounts

스마트 어카운트는 다음에서 관리할 수 있습니다. Smart Software Licensing

### ID 토큰이란?

Smart Account 및 Virtual Account에 제품을 안전하게 등록하는 데 사용됩니다. ID 토큰은 제품이 등록될 때 ID를 설정하는 데 사용되는 "조직 식별자"입니다. SLP의 이러한 토큰은 이 문서의 뒷부분 에서 설명하는 다른 등록 방법으로 사용됩니다.

#### CSSM에서 ID 토큰 생성

생성하려면 이 링크를 <u>방문하여 다음</u>으로 이동하십시오. Manage Licenses > Inventory > General > New Token 그림에 표시된 것과 같습니다.

| = | Cisco Softwa                          | are Centr            | al                                               |                            | cisco                                 |             | Q            | <b>M</b>                                   | ₩US<br>EN |  |
|---|---------------------------------------|----------------------|--------------------------------------------------|----------------------------|---------------------------------------|-------------|--------------|--------------------------------------------|-----------|--|
|   | Cisco Software<br>Smart S             | Central > Smar       | t Software Licensing<br>Licensing                |                            |                                       |             | 네코 InternalT | estDemoAccount62.cisco.com<br>Support Help |           |  |
|   | Virtual Acc                           | ount: ACI-E          | BGL-SMART<br>Product Instances                   | Event Log                  | Un-Prem Accounts Activi               | y           |              |                                            |           |  |
|   | Virtual A<br>Descriptio<br>Default Vi | n:<br>rtual Account: | ACI SMA<br>No                                    | ART LICENSING ACCOU        | NT FOR BGL TAC                        |             |              |                                            |           |  |
|   | Product<br>The registrat              | ion tokens below     | gistration Tokens<br>can be used to register new | w product instances to thi | s virtual account.                    |             |              |                                            |           |  |
|   | Token                                 |                      | Expiration Date                                  | Uses                       | Export-Controlled<br>No Records Found | Description | Created By   | Actions                                    |           |  |
|   | The token w                           | II be expired whe    | n either the expiration or th                    | e maximum uses is reach    | ed                                    |             |              | No Records to Display                      |           |  |

생성된 후에는 다음 작업에서 복사 또는 다운로드할 수 있습니다.

|                                         | nart Software Licensing                                                            |                                               |                              |             | D InternalTestDemoA                          | ccount62.cisco.co |
|-----------------------------------------|------------------------------------------------------------------------------------|-----------------------------------------------|------------------------------|-------------|----------------------------------------------|-------------------|
| Smart Software                          | e Licensing                                                                        |                                               |                              |             |                                              | Support Hel       |
| Alerts   Inventory   Con                | vert to Smart Licensing   Rep                                                      | ports   Preferences   C                       | Dn-Prem Accounts   Activi    | ly          |                                              |                   |
| Virtual Account: AC                     | I-BGL-SMART                                                                        |                                               |                              |             |                                              |                   |
| General Licenses                        | Product Instances                                                                  | Event Log                                     |                              |             |                                              |                   |
| Virtual Account                         |                                                                                    |                                               |                              |             |                                              |                   |
| Description:                            | ACI SMA                                                                            | RT LICENSING ACCOUNT                          | FOR BGL TAC                  |             |                                              |                   |
| Default Virtual Account:                | No                                                                                 |                                               |                              |             |                                              |                   |
| Product Instance F                      | Registration Tokens                                                                |                                               |                              |             |                                              |                   |
| The registration tokens be              | ow can be used to register new                                                     | v product instances to this v                 | irtual account.              |             |                                              |                   |
|                                         |                                                                                    |                                               |                              |             |                                              |                   |
| New Token                               |                                                                                    |                                               |                              |             |                                              |                   |
| New Token                               | Expiration Date                                                                    | Uses                                          | Export-Controlled            | Description | Created By Actions                           |                   |
| New Token<br>Token<br>Nml2ZGMzNzgtNDY   | Expiration Date 2022-Dec-19 10:28:28 (in 9                                         | Uses<br>90 days)                              | Export-Controlled<br>Allowed | Description | Created By Actions<br>maveer Actions         | •                 |
| New Token<br>Token<br>Nmi2ZGMzNzgtNDY & | Expiration Date<br>2022-Dec-19 10:28:28 (in 9<br>then either the expiration or the | Uses<br>90 days)<br>e maximum uses is reached | Export-Controlled<br>Allowed | Description | Created By Actions<br>maveer Actions<br>Copy |                   |

### SLP 라이센스 및 제품 상태

ACI SLP에서는 90일 평가 기간 및 제품 등록 필요성이 없어진다. 제품 등록이 더 이상 필요하지 않 습니다. 라이선스 사용을 가장 효과적으로 보고해야 합니다. 이 외에도 클라이언트 보기의 라이센 스 권한 부여 상태가 제거됩니다. 라이센스 엔타이틀먼트는 이제 두 가지 상태로 제공됩니다. 사용 중 또는 사용하지 않음 APIC 컨트롤러는 현재 사용 중인 라이센스만 관리하므로 APIC UI/CLI에서 는 사용 중인 모든 라이센스 자격만 볼 수 있습니다.

## SLP에서 지원되는 방법

다음과 같이 차별화 할 수 있는 스마트 라이센스 정책을 구성 하는 여러 가지 방법 이 있습니다.

- 1. 온라인 모드
- 2. 오프라인 모드

ACI SLP에서는 RUM(Resource Utilization Measurement Report) 개념을 도입합니다. RUM 보고서 는 라이센스 사용 보고서가 포함된 XML 형식의 파일입니다. 따라서 license usage report 및 Rum report상호 교환 가능 둘 다 라이센스 사용 보고서를 참조하십시오. 온라인 모드에서는 사용자가 네트워크를 구성하고 APIC 컨트롤러를 CSSM에 직접 또는 간접적으로 연결해야 합니다. 또한 온라 인 모드에서는 APIC가 RUM 보고서를 CSSM에 자동으로 전송하고 CSSM으로부터 승인을 받을 수 있습니다.

오프라인 모드에서는 APIC가 CSSM과의 네트워크 연결 없이 완전히 격리되므로 사용자는 RUM 보 고서를 APIC에서 정기적으로 다운로드하고 CSSM으로 가져오고 CSSM에서 승인을 다운로드하여 APIC으로 가져와야 합니다.

APIC와 CSSM의 연결에 따라 온라인 또는 오프라인 모드를 사용할지 결정할 수 있습니다. 온라인 모드에는 다음과 같은 여러 방법이 있습니다.

#### 방법 1. CSSM에 직접 연결

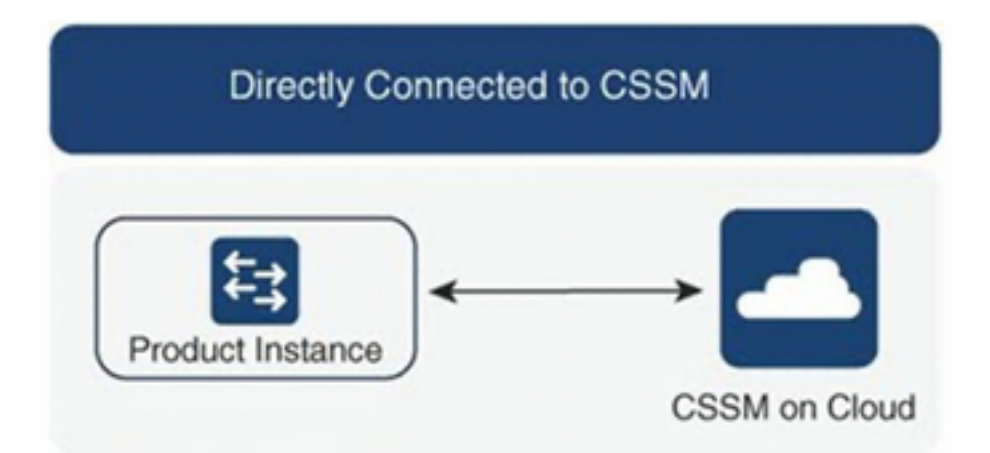

이 방법은 가장 일반적으로 사용되는 네트워크 모드입니다. Cisco APIC가 RUM 보고서를 CSSM에 직접 전송할 수 있도록 Cisco APIC에는 인터넷 연결이 있어야 합니다. DNS를 구성해야 하며 CSSM 호스트 이름(tools.cisco.com)을 ping할 수 있어야 합니다.

구성하려면

1단계. Cisco APIC GUI에 로그인합니다.

2단계. 메뉴 모음에서 System > Smart Licensing > Actions > Configure Network Settings.

3단계. 선택 Direct connect to CSSM.

4단계. 여기서는 URL과 포트 번호를 변경할 수 없습니다.

5단계. CSSM 가상 계정에서 이미 얻은 제품 인스턴스 ID 토큰을 붙여넣습니다.

6단계**. ок**.

| cisco               | APIC                      |             |                       |               |                         |                         |                   |                  |            |                                            | admin 🔇 🗩 👯 😨                                   |
|---------------------|---------------------------|-------------|-----------------------|---------------|-------------------------|-------------------------|-------------------|------------------|------------|--------------------------------------------|-------------------------------------------------|
| System              | Tenants                   | Fabric      | Virtual Networking    | Admin         | Operations              | Apps                    | Integrations      |                  |            |                                            |                                                 |
| QuickStart          | I Dashboard               | I Controlle | ers   System Setting: | s   Smart Lic | ensing   Faults         | I History               | Config Zones      | Active Sessions  | I Security |                                            |                                                 |
| Smar                | t Lice                    | nsing       |                       |               | Configu                 | re Ne                   | twork Set         | tinas            | ×          |                                            | Actions ~                                       |
| General             | Faults                    |             |                       |               | Smart License           | Mode                    |                   | 0                |            |                                            |                                                 |
|                     |                           |             |                       |               | Direct conne            | ct to CSSM              |                   |                  | $\sim$     |                                            |                                                 |
| Network<br>Cisco Sn | Settings<br>nart Software | Manager On  | -Prem -               | Smart Account | URL<br>https://tools.ci | sco.com/its             | /service/oddce/se | rvices/DDCEServi | се         | Product I<br>apic1                         | nstance Name                                    |
|                     |                           |             |                       |               | Port Number             |                         |                   |                  |            |                                            |                                                 |
| Filter by a         |                           |             |                       |               | 443                     |                         |                   |                  |            |                                            |                                                 |
| License             | Name                      |             | Status                |               | WaTZDVzF0a              | ce ID Token<br>29TemNHd | no5eEJVR29LRG2    | 4UWtJ%0Ab2xOT    | T0%3D%0A   |                                            | Instance Count                                  |
| ACI_LEA             | F_BASE_10G                |             | ⊘ In Use              |               |                         |                         |                   |                  |            | for 10/25/40+G<br>X and FX TORs<br>8GC-FXP | 3                                               |
|                     |                           |             |                       |               |                         |                         |                   | Cano             | el OK      |                                            |                                                 |
|                     |                           |             |                       |               |                         |                         |                   |                  |            |                                            |                                                 |
| Last Login Time:    | 2022-09-04T13:5           | 8 UTC+00:00 |                       |               |                         |                         |                   |                  |            |                                            | Current System Time: 2022-09-04T14:13 UTC+00:00 |
| B ACL D             | N CHANT .                 | I I         | Accounts con          |               |                         |                         |                   |                  |            |                                            | Show all                                        |

CSSM과 성공적으로 동기화되면 Smart Account 및 Virtual Account 이름이 그림과 같이 Smart Licensing 페이지에서 업데이트됩니다.

| cisco APIC                                                                                                    |                                            |                                                                                    |                                                                                              | admin 🔇 🗩 🌺 🐼 😕                                 |  |  |  |  |  |  |
|----------------------------------------------------------------------------------------------------|--------------------------------------------|------------------------------------------------------------------------------------|----------------------------------------------------------------------------------------------|-------------------------------------------------|--|--|--|--|--|--|
| System Tenants Fabric Virtu                                                                                                    | al Networking Admin Operations             | Apps Integrations                                                                  |                                                                                              |                                                 |  |  |  |  |  |  |
| QuickStart   Dashboard   Controllers                                                                                                    | System Settings   Smart Licensing   Faults | History   Config Zones   Active Session                                            | ns   Security                                                                                |                                                 |  |  |  |  |  |  |
| Smart Licensing                                                                                                    |                                            |                                                                                    |                                                                                              | Actions V 🙆 ?                                   |  |  |  |  |  |  |
| General Faults                                                                                                    |                                            |                                                                                    |                                                                                              |                                                 |  |  |  |  |  |  |
|                                                                                                    |                                            |                                                                                    |                                                                                              |                                                 |  |  |  |  |  |  |
| Network Settings         Smart Account Name         Virtual Account Name         Product Instance Name           Direct connect to Cisco Smart Software Manager<br>(CSSM)         InternalTestDemoAccount62.cisco.com         ACI-BGL-SMART         apic1 |                                            |                                                                                    |                                                                                              |                                                 |  |  |  |  |  |  |
| Filter by attributes                                                                                                    |                                            |                                                                                    |                                                                                              |                                                 |  |  |  |  |  |  |
| License Name                                                                                                    | Status                                     | Entitlement Tag                                                                    | Description                                                                                  | Instance Count                                  |  |  |  |  |  |  |
| ACI_LEAF_BASE_10G                                                                                                    | ⊘ In Use                                   | regid.2018-<br>01.com.cisco.ACI_LEAF_BASE_10G,1.0_7<br>f9d1-4f11-b694-a1e2a5901141 | ACI Base License for 10/25/40+G<br>Leaf Models: All EX and FX TORs<br>except N9K-C9348GC-FXP | 3                                               |  |  |  |  |  |  |
|                                                                                                    |                                            |                                                                                    |                                                                                              |                                                 |  |  |  |  |  |  |
|                                                                                                    |                                            |                                                                                    |                                                                                              |                                                 |  |  |  |  |  |  |
| Last Login Time: 2022-09-04T13:58 UTC+00:00                                                                                                    |                                            |                                                                                    |                                                                                              | Current System Time: 2022-09-04T14:19 UTC+00:00 |  |  |  |  |  |  |

#### 방법 2. Cisco Transport Gateway

이 방법을 사용하면 Cisco APIC에 인터넷 연결이 필요하지 않습니다. Cisco APIC는 전송 게이트웨 이의 도움으로 CSSM에 RUM 보고서를 전송합니다. Cisco 전송 게이트웨이 미들웨어는 데이터 센 터에 이미 설치되어 있고 APIC에 연결할 수 있어야 합니다. 전송 게이트웨이 모드의 경우 URL 형식 은 다음과 같습니다. http://여기서 IP 또는 호스트 이름은 전송 게이트웨이의 IP 또는 호스트 이름입 니다. 기본 HTTP 포트 80 또는 HTTPS 포트 443이 아닌 경우 포트 번호를 입력해야 합니다. 이와 함께 제품 인스턴스 ID 토큰이 필요하며 CSSM 가상 계정에서 가져올 수 있습니다.

사용자는 Transport Gateway를 설치 및 구성하기 위해 Cisco Transport Gateway의 설명서를 참조 할 수 있습니다

-<u>https://www.cisco.com/c/dam/en/us/td/docs/switches/lan/smart\_call\_home/user\_guides/SCH\_Ch4.</u> pdf구성하려면1단계. Cisco APIC GUI에 로그인합니다.2단계. 메뉴 모음에서

-System > Smart Licensing > Actions > Configure Network Settings.3단계. Cisco Transport Gateway를 선택합 니다.4단계. 올바른 IP(Cisco Transport Gateway의 IP) 및 포트로 URL을 수정합니다.http://.5단계. CSSM 가상 계정에서 이미 얻은 제품 인스턴스 ID 토큰을 붙여넣습니다.6단계

| - OK-<br>- OK-<br>- CISCO APIC<br>System Tenants Fabric Virtual Networking Admin | Operations Apps Integrations                                          | admin 🔇 🗊 🏠 😒 🕮                              |
|----------------------------------------------------------------------------------|-----------------------------------------------------------------------|----------------------------------------------|
| QuickStart   Dashboard   Controllers   System Settings   Smart Lic               | ensing   Faults   History   Config Zones   Active Sessions   Security |                                              |
| Smart Licensing                                                                  | Configure Network Settings ×                                          | Actions V O 2                                |
| General Faults                                                                   | Smart License Mode                                                    |                                              |
|                                                                                  | Cisco Transport Gateway                                               |                                              |
| Network Settings Smart Account                                                   | URL. O                                                                | Product Instance Name                        |
| Gisco transport Gateway                                                          | https://10.1.1.1:80/Transportgateway/services/DeviceRequestHandler    |                                              |
|                                                                                  | Product Instance ID Token                                             |                                              |
|                                                                                  | NDVmZDRjNTktMjQxMC00NWZiLWFjY2itMTY2YTBkYTEwMTY1LTE2OTM               |                                              |
| License Name Status                                                              |                                                                       | Instance Count                               |
| ACI_LEAF_BASE_10G                                                                | Cancel                                                                | for 10/25/40+G<br>X and FX TORs 3<br>8GC-FXP |
|                                                                                  |                                                                       |                                              |
|                                                                                  |                                                                       |                                              |
|                                                                                  |                                                                       |                                              |
|                                                                                  |                                                                       |                                              |

방법 3. HTTP/HTTPS 프록시이 방법을 사용하면 Cisco APIC에 인터넷 연결이 필요하지 않습 니다. Cisco APIC는 웹 프록시에서 CSSM으로 RUM 보고서를 전송합니다. 웹 프록시 서버가 스마 트 라이센싱 메시지를 허용하도록 구성되었는지 확인합니다. 또한 방화벽에는 대상에 도달하기 위 해 통신을 전달하는 규칙이 있어야 합니다(https://tools.cisco.com/its/service/oddce/services/DDCEService).프록시 모드에서 사용자는 프록시 IP 및 포트를 구성해야 합니다. 그와 함께 제품 인스턴스 ID 토큰이 필요 하며 사용자의 CSSM 가상 계정에서 가져올 수 있습니다.구성하려면1단계. Cisco APIC GUI에 로 그인합니다.2단계. 메뉴 모음에서system > Smart Licensing > Actions > Configure Network Settings.3단계. 선택 Cisco HTTP/HTTPS Proxy.4단계. 프록시의 IP 주소 및 포트 번호를 제공하십시오.5단계. CSSM 가상 계 정에서 가져올 수 있는 제품 인스턴스 ID 토큰을 붙여넣습니다.6단계

| -OK-<br>cisco APIC                   |                             |                                                                       |                                            | admin 🍳 🗗 🏠 😂 💷 |
|--------------------------------------|-----------------------------|-----------------------------------------------------------------------|--------------------------------------------|-----------------|
| System Tenants Fabric                | Virtual Networking Admin    | Operations Apps Integrations                                          |                                            |                 |
| QuickStart   Dashboard   Controllers | System Settings   Smart Lic | ensing   Faults   History   Config Zones   Active Sessions   Security |                                            |                 |
| Smart Licensing                      |                             | Configure Network Settings ×                                          |                                            | Actions ~       |
| General Faults                       |                             | Smart License Mode                                                    |                                            |                 |
|                                      |                             | HTTP/HTTPS Proxy $\checkmark$                                         |                                            |                 |
| Network Settings<br>HTTP/HTTPS Proxy | Smart Accoun<br>-           | URL<br>https://tools.cisco.com/its/service/oddce/services/DDCEService | Product In<br>apic1                        | nstance Name    |
| Filter by attributes                 |                             | 10.1.1.2                                                              |                                            |                 |
| License Name                         | Status                      | Port • 443                                                            |                                            | Instance Count  |
| ACI_LEAF_BASE_10G                    | ⊘ In Use                    | Product Instance ID Token                                             | for 10/25/40+G<br>X and FX TORs<br>BGC-FXP | 3               |
|                                      |                             | NUVITIZUNGINI KOMJQXMCUUNWZILWPJYZIIMI YYYI BKT I EWMTYTLTEZOTM       |                                            |                 |
|                                      |                             | Cancel OK                                                             |                                            |                 |

방법 4. 온프레미스이 방법을 사용하면 Cisco APIC에서 인터넷 연결이 필요하지 않은 반면 온프 레미에서는 인터넷 연결이 필요합니다. Cisco APIC는 온프레미스(On-Prem)를 통해 CSSM에 RUM 보고서를 전송합니다. 온프레미스 미들웨어가 데이터 센터에 이미 설치되어 있어야 합니다. 이 모 드는 이전에 Cisco ACI SL(Smart Licensing)에서 Cisco Smart Software Manager Satellite(Manager Satellite)로 알려졌습니다. 구성하려면

#### 1단계. Cisco APIC GUI에 로그인합니다.2단계. 메뉴 모음에서

System > Smart Licensing > Actions > Configure Network Settings.3단계. 선택 Cisco Smart Software Manager On-Prem.

| cisco APIC                                                                                                    |                                                                                                    |                                                                                                    | admin 🔇 🗩 🌺 🐼 💷                                                   |
|----------------------------------------------------------------------------------------------------|----------------------------------------------------------------------------------------------------|----------------------------------------------------------------------------------------------------|-------------------------------------------------------------------|
| System         Tenants         Fabric         Virtual Networking         Admin           QuickStart         I         Dashboard         I         Controllers         I         System Settings         I                                                                                                    | Operations Apps Integrations<br>nsing   Faults   History   Config Zones   Active Sessions                                                                                                    | I Security                                                                                                    |                                                                   |
| Smart Licensing                                                                                                    | Configure Network Settings                                                                                                    | ×                                                                                                    | Actions ~ O ?                                                     |
| <ul> <li>Smart Licensing is not configured</li> <li>Ensure this product has either access to the internet, a Smart</li> <li>For Direct Connect, Transport Gateway or HTTP/HTTPs Proxproduct instance ID token.</li> <li>For Smart Software Manager On-Prem, you need to log on A</li> <li>Learn more about Smart Software Licensing</li> <li>Configure Network Settings</li> </ul> | Smart License Mode<br>Cisco Smart Software Manager On-Prem<br>Direct connect to CSSM<br>Cisco Smart Software Manager On-Prem<br>HTTP/HTTPS Proxy<br>Cisco Transport Gateway<br>Cisco Smart Licensing Utility (CSLU)<br>Offline | ay is installed on your network of the second second secon | work.<br>nd navigate to a Virtual Account to obtain a             |
| General Faults Filter by attributes                                                                                                    |                                                                                                    |                                                                                                    |                                                                   |
| License Name Status                                                                                                    | Entitlement Tag<br>regid.2018-                                                                                                    | Description<br>ACI Base License for 10/25/40+G Leaf                                                                                                    | Instance Count<br>Current System Time: 2022-09-04T10:56 UTC+00:00 |

Cisco Smart Software Manager 온프레미스 URL을 제공해야 합니다. URL을 가져오려면 Cisco Smart Software Manager 온프레미스 GUI에 로그인합니다. 탐색 Inventory > General 다음을 클릭합니 다. CSLU TransportURL 링크

-

÷

| Alerts Invente<br>local Virtual Account:<br>General                                                                                                    | Convert to Smart Licensing Default Licenses Product Int                                                                                                    | Reports Product<br>Press ctrl + c<br>stances SL Using Poicy                                                                                     | Registration URL<br>97.240.220/cslu/v1/pi/ACI-BG<br>to copy selected text to clipbo<br>Event Log                                                                                                    | -SMART-1                                                                                                    |                                                                                                    |                                                                       |
|----------------------------------------------------------------------------------------------------|----------------------------------------------------------------------------------------------------|----------------------------------------------------------------------------------------------------|----------------------------------------------------------------------------------------------------|----------------------------------------------------------------------------------------------------|----------------------------------------------------------------------------------------------------|-----------------------------------------------------------------------|
| Local Virtual Account<br>Description<br>Default Local Virtual Ac                                                                                                    | This is th<br>count: Yes                                                                                                    | e default virtual account created dur                                                                                                    | ing company account cre                                                                                                    | ation.                                                                                                    |                                                                                                    |                                                                       |
| Product Instance Regis<br>The registration tokens below<br>Smart Transport Registration<br>Smart Call Home, you must<br>destination URL value.<br>New Token<br>Token | tration Tokens v can be used to register new product instance URLFor products that support Smart Loces configure the "destination address http" on th Expiration Date | ses to this Local Virtual Account. For produ<br>ing Using Policy that use celu as transport<br>e product to use the Smart Call Home Reg<br>Uses | cts that support Smart Trans,<br>you must configure the "lice<br>istration URL. The recommendation URL The recommendation URL The recomme | cort, you must configure the "license am<br>es amart transport celu" to use the CSI<br>ded method is Smart Transport. Please<br>Export-Controlled | art uit <sup>4</sup> on the product to use th<br>LU Transport UitL. For legacy p<br>consult your Products Configur<br>Created By | e<br>reducts that still use<br>ation Guide for setting the<br>Actions |
| The token will be expired when                                                                                                    | either the expiration or maximum number of                                                                                                    | uses is reached.                                                                                                    |                                                                                                    |                                                                                                    |                                                                                                    | No Records to Display                                                 |

4단계. CSLU URL을 복사하여 Cisco APIC GUI의 URL 필드에 붙여넣습니다.제품 인스턴스 ID 토 큰을 지정할 필요가 없습니다. Cisco APIC는 내장형 인증서를 사용하여 Cisco Smart Software Manager 온프레미스와 통신합니다

| cisco               | APIC                      |              |                     |                |                 |                                   |                                         |                          |                                                     |                                                     | admin 🔍 🕶              | <mark>?)</mark> © 🛛      |
|---------------------|---------------------------|--------------|---------------------|----------------|-----------------|-----------------------------------|-----------------------------------------|--------------------------|-----------------------------------------------------|-----------------------------------------------------|------------------------|--------------------------|
| System              | Tenants                   | Fabric       | Virtual Networki    | ng Admin       | Operations      | Apps                              | Integrations                            |                          |                                                     |                                                     |                        |                          |
| QuickStart          | l Dashboard               | I Controller | rs I System Setting | s   Smart Lice | ensing   Faults | I History                         | Config Zones                            | Active Sessions          | I Security                                          |                                                     |                        |                          |
| Smar                | t Licer                   | nsing        |                     |                | Configu         | ire Net                           | twork Se                                | ttings                   | ×                                                   |                                                     |                        | ns v 🕐 🥐                 |
| General             | Faults                    |              |                     |                | Smart License   | Mode                              |                                         |                          |                                                     |                                                     |                        |                          |
|                     |                           |              |                     |                | Cisco Smart     | Software Ma                       | anager On-Prem                          |                          | $\sim$                                              |                                                     |                        |                          |
| Network<br>Cisco Sm | Settings<br>aart Software | Manager On   | -Prem               |                | URL •           | 97.240.220/                       | cslu/v1/pi/ACI-E                        | GL-SMART-1               |                                                     | Product Ir<br>apic1                                 |                        |                          |
| Filter by a         |                           |              |                     |                |                 |                                   |                                         | 60                       |                                                     |                                                     |                        |                          |
| License             | Name                      |              | Status              |                |                 |                                   |                                         | <u>Ca</u>                |                                                     |                                                     | Instance Count         |                          |
| ACI_LEA             | F_BASE_10G                |              | ⊘ In Use            | 2              |                 | regid.201<br>01.com.c<br>f9d1-4f1 | I8-<br>lisco.ACI_LEAF_<br>1-b694-a1e2a5 | BASE_10G,1.0_7<br>901141 | ACI Base Licens<br>Models: All EX a<br>N9K-C9348GC- | se for 10/25/40+G Leaf<br>and FX TORs except<br>FXP | 3                      |                          |
|                     |                           |              |                     |                |                 |                                   |                                         |                          |                                                     |                                                     |                        |                          |
|                     |                           |              |                     |                |                 |                                   |                                         |                          |                                                     |                                                     |                        |                          |
|                     |                           |              |                     |                |                 |                                   |                                         |                          |                                                     |                                                     |                        |                          |
| Last Login Time: 2  | 2022-09-05T10:22          | 2 UTC+00:00  |                     |                |                 |                                   |                                         |                          |                                                     |                                                     | Current System Time: 2 | 022-09-05T11:19 UTC+00:0 |

# 성공적으로 동기화되면 Smart-Software-Manager 온프레미스 인벤토리가 사용 중인 라이센스로 업데이트됩니다.

|                |                          | nur coonang ino     | ports Preference | Activit   | ·            |         |        |                                           |
|----------------|--------------------------|---------------------|------------------|-----------|--------------|---------|--------|-------------------------------------------|
| General        | Int: Default<br>Licenses | Product Instances   | SL Using Policy  | Event Log |              |         |        |                                           |
| By Name By Tag | Available Actions - N    | lanage License Tags | (-)              | Search    | by License   | ٩       |        |                                           |
|                |                          |                     |                  |           |              | 1       | 10 🔻   | Showing Page 1 of 1(1 Records)   4 4 🕪    |
| License        |                          | Billing             | Purchased        | In Use    | Substitution | Balance | Alerts | Actions                                   |
| ACI Base Licen | se for 10G+ Leaf XF      | Prepaid             | 3                | 3         |              | 0       |        | Actions -                                 |
|                |                          |                     |                  |           |              |         |        | Showing Page 1 of 1(1 Records) 4 44 10 10 |

ontacts Help Terms & Conditions Privacy Statement Cookies Trademarks

방법 5. Cisco Smart Licensing Utility이 방법을 사용하면 Cisco APIC에 인터넷 연결이 필요하 지 않습니다. Cisco APIC에서 CSLU를 통해 CSSM에 RUM 보고서를 전송합니다. Microsoft Windows 버전의 미들웨어인 CSLU가 데이터 센터에 이미 설치되어 있어야 합니다. CSLU의 URL은 다음 형식으로 APIC에서 구성할 수 있습니다.<u>http://ip or hostname:port/cslu/v1/pi</u>여기서 IP 또는 호 스트 이름은 CSLU IP 주소 또는 호스트 이름입니다. HTTPS는 지원되지 않습니다.

구성하려면1단계. Cisco APIC GUI에 로그인합니다.2단계. 메뉴 모음에서 Inventory System > Smart Licensing > Actions > Configure Network Settings .3단계. 선택 Cisco Smart Licensing Utility (CSLU). cisco APIC admin 🔍 🗗 🏠 💭 🗊 System Tenants Fabric Virtual Networking Admin Operations Apps Integrations QuickStart | Dashboard | Controll | Smart Licensing | Faults | History | Config Zones s | Syste Configure Network Settings × Smart License Mode Cisco Smart Licensing Utility (CSLU) URL • @ http://10.197.240.115:8182/cslu/v1/pi Cancel OK License Name 
 regid.2018 ACI Base License for 10/25/40+G Leaf

 01.com.cisco.ACI\_LEAF\_BASE\_10G,10\_7c
 Models: All EX and FX TORs except

 f9d1-4f11-b694-a1e2a5901141
 N9K-C9348GC-FXP

#### 이전 URL의 포트는 CSLU GUI의 환경 설정 아래에서 Product Instance Service Port로 사용됩니다

| $\square$                               |                           |               |                                     | Log out fr |
|-----------------------------------------|---------------------------|---------------|-------------------------------------|------------|
| Inventory                               | Preferences               | Scheduler     |                                     |            |
| Preferences                             |                           |               |                                     |            |
| Cisco Connectivity                      |                           |               | CSLU Connectivity                   |            |
|                                         | Proxy is (                | Off           | Product Instance Service Port *     |            |
| Cisco Connection Timeout (second        | (a) *                     |               | 8182                                |            |
| 10                                      | (61                       |               | REST API Port *                     |            |
|                                         |                           |               | 8180                                |            |
| Cisco Response Timeout (seconds<br>90   | 5) *                      |               | Smart Account                       |            |
|                                         |                           |               | InternalTestDemoAccount62.cisco.com |            |
| Cisco Retry Interval (seconds) *<br>900 |                           |               | Virtual Account                     |            |
| 300                                     |                           |               | ACI-BGL-SMART                       |            |
| Cisco URL *                             | avices/ani/emart accounts | and licensi   |                                     |            |
| mups.//swapi.cisco.com/se               | ervices/api/sman-accounts | s-and-licensi | Validate Device                     |            |
| OAuth URL                               |                           |               | CSLU Working Directory              |            |
| https://cloudsso.cisco.com              | n/as/                     |               |                                     |            |
| Rum Upload Interval (days)              |                           |               | Default Connection Method           |            |
| 90                                      |                           |               |                                     | •          |
|                                         |                           |               |                                     |            |

이름으로 업데이트됩니다

Ŧ

| cisco                 | APIC                        |                |                    |                                    |                     |                                   |                                            |                          |                                                                              |                       | admin Q        | ••        |
|-----------------------|-----------------------------|----------------|--------------------|------------------------------------|---------------------|-----------------------------------|--------------------------------------------|--------------------------|------------------------------------------------------------------------------|-----------------------|----------------|-----------|
| System                | Tenants                     | Fabric         | Virtual Networking | Admin (                            | Operations          | Apps                              | Integrations                               |                          |                                                                              |                       |                |           |
| QuickStart            | Dashboard                   | Controllers    | I System Settings  | Smart Licensi                      | ng I Faults         | History                           | Config Zones                               | Active Sessions          | I Security                                                                   |                       |                |           |
| Smar                  | t Licer                     | sing           |                    |                                    |                     |                                   |                                            |                          |                                                                              |                       | C              | Actions ~ |
| General               | Faults                      |                |                    |                                    |                     |                                   |                                            |                          |                                                                              |                       |                |           |
| Network S<br>Cisco Sm | Settings<br>art Licensing I | Utility (CSLU) | Sn<br>Int          | nart Account Nar<br>ernalTestDemoA | ne<br>ccount62.cisc | o.com                             | Virtual<br>ACI-B                           | Account Name<br>GL-SMART |                                                                              | Product Inst<br>apic1 | tance Name     |           |
| Filter by at          | ttributes                   |                |                    |                                    |                     |                                   |                                            |                          |                                                                              |                       |                |           |
| License N             | lame                        |                | Status             |                                    |                     | Entitlem                          | ent Tag                                    |                          | Description                                                                  |                       | Instance Count |           |
| ACI_LEAF              | BASE_10G                    |                | ⊘ In Use           |                                    |                     | regid.201<br>01.com.c<br>f9d1-4f1 | 18-<br>cisco.ACI_LEAF_B<br>1-b694-a1e2a59( | ASE_10G,1.0_7c<br>01141  | ACI Base License for 10/25/<br>Models: All EX and FX TORs<br>N9K-C9348GC-FXP | 40+G Leaf<br>except   | 3              |           |
|                       |                             |                |                    |                                    |                     |                                   |                                            |                          |                                                                              |                       |                |           |
|                       |                             |                |                    |                                    |                     |                                   |                                            |                          |                                                                              |                       |                |           |

#### 방법 6. 오프라인 방법오프라인 모드에서는 Cisco APIC가 직접 또는 간접적으로 CSSM과의 네 트워크 연결 없이 격리됩니다. Cisco APIC는 네트워크 연결을 통해 CSSM에 연결할 수 없으므로 12개월마다 Cisco APIC에서 RUM 보고서를 다운로드하여 CSSM으로 가져와야 합니다. 그런 다음 CSSM에서 승인을 다운로드하고 Cisco APIC로 승인을 가져와야 합니다.구성하려면1단계. Cisco APIC GUI에 로그인합니다.2단계. 메뉴 모음에서 System > Smart Licensing.3단계. Work(작업) 창에서

-Actions > Download Rum Report.

#### RUM 보고서 파일은 브라우저의 기본 폴더에 자동으로 다운로드됩니다

| cisco           | APIC              |          |                    |               |                 |                                   |                                         |                     |                                                                              |                      | admin 🔇 🗗 👫                                                                                                    | •  |
|-----------------|-------------------|----------|--------------------|---------------|-----------------|-----------------------------------|-----------------------------------------|---------------------|------------------------------------------------------------------------------|----------------------|----------------------------------------------------------------------------------------------------|----|
| System          | Tenants           | Fabric \ | /irtual Networking | Admin         | Operations      | Apps                              | Integrations                            | I Anthen Considered | - 1 - Barnika                                                                |                      |                                                                                                    |    |
| Smar<br>General | t Licer<br>Faults | nsing    | System Settings    |               | ising i Paulits | 1 History                         | Conng Zones                             | Active Sessions     | i Securiy                                                                    |                      | Actions Actions Action | 00 |
| Network S       | Settings          |          | Sm<br>-            | art Account N | lame            |                                   | Virtua<br>-                             | al Account Name     |                                                                              | Product Ir<br>apic1  | Import Acknowledgement                                                                                                    |    |
| Filter by a     | ttributes         |          | Statue             |               |                 | Entitleme                         | ant Tag                                 |                     | Description                                                                  |                      | Instance Count                                                                                                    |    |
| ACI_LEAP        | BASE_10G          |          | ⊘ In Use           |               |                 | regid.201<br>01.com.c<br>f9d1-4f1 | 8-<br>isco.ACI_LEAF_E<br>1-b694-a1e2a59 | BASE_10G,1.0_7c     | ACI Base License for 10/25,<br>Models: All EX and FX TORs<br>N9K-C9348GC-FXP | /40+G Leaf<br>except | 3                                                                                                    |    |
|                 |                   |          |                    |               |                 |                                   |                                         |                     |                                                                              |                      |                                                                                                    |    |
|                 |                   |          |                    |               |                 |                                   |                                         |                     |                                                                              |                      |                                                                                                    |    |
|                 |                   |          |                    |               |                 |                                   |                                         |                     |                                                                              |                      |                                                                                                    |    |

보고서가 다운로드되면(LicenseUsageRumReport.xml) CSSM으로 가져올 수 있습니다.4단계. Software.cisco.com에 로그인하여 Manage License(라이센스 관리)로 이동합니다.5단계. 메뉴에서 -Reports선택한 다음 Usage Data Files읍션을 선택합니다

| nternalTestDemoAccount62.cisco.com | db (                  |                   |                        |                                              | Cisco Software Central > Smart Software Licensing                                                                 |  |  |  |
|------------------------------------|-----------------------|-------------------|------------------------|----------------------------------------------|----------------------------------------------------------------------------------------------------|--|--|--|
| Support Help                       |                       |                   |                        |                                              | Smart Software Licensing                                                                                          |  |  |  |
|                                    |                       |                   | On-Prem Accounts Activ | Reports   Preferences                        | Alerts   Inventory   Convert to Smart Licensing   R                                                               |  |  |  |
|                                    |                       |                   |                        |                                              | Reports                                                                                                    |  |  |  |
|                                    |                       |                   | or Device Controllers  | Policy Synch File f                          | Report Usage Data Files Reporting Po                                                                              |  |  |  |
|                                    |                       |                   | L                      | hey are using.<br>d, in order to be complian | Devices can be configured to report the features that the<br>This usage then determines which licenses are needed |  |  |  |
| ٩,                                 | Name, Virtual Account | Search by File Na |                        |                                              | Upload Usage Data                                                                                                 |  |  |  |
| Acknowledgement                    | Devices               | Reporting Status  | Virtual Account        | Reported                                     | Usage Data File                                                                                                   |  |  |  |
| Download                           | 1                     | 1 No Errors       | ACI-BGL-SMART          | 2022-Sep-05                                  | LicenseUsageRumReport.xml                                                                                         |  |  |  |
| Showing 1 Record                   |                       |                   |                        |                                              |                                                                                                    |  |  |  |

6단계. Upload Usage Data파일을 선택하고LicenseUsageRumReport.xml그림에 표시된 것과 같습니다

| Cisco Software Central                                                                                                    |                                                                   | սիսի<br>cisco                                             |                      |                                                  | C                | .2 🛛 |  |
|----------------------------------------------------------------------------------------------------|-------------------------------------------------------------------|-----------------------------------------------------------|----------------------|--------------------------------------------------|------------------|------|--|
| Cisco Software Central > Smart Software Licens C<br>Smart Software Licensing<br>Alerts Inventory Convert to Smart Licensing                   | Jpload Usage E<br>lease select the Usage Fi<br>• Usage Data File: | Data<br>lie you wish to upload.<br>Browse LicenseUsageRun | db                   | InternalTestDemoAccount62.cisco.co<br>Support He | .com<br>Help     |      |  |
| Report Usage Data Files Report<br>Devices can be configured to report the features that<br>This usage then determines which licenses are need | they are using.<br>ed, in order to be complia                     | nt.                                                       | Upload Data C        | Cancel                                           |                  |      |  |
| Upload Usage Data                                                                                                    |                                                                   |                                                           | ame, Virtual Account | ٩,                                               |                  |      |  |
| Usage Data File                                                                                                    | Reported                                                          | Virtual Account                                           | Reporting Status     | Devices                                          | Acknowledgement  |      |  |
| LicenseUsageRumReport.xml                                                                                                    | 2022-Sep-05                                                       | ACI-BGL-SMART                                             | 1 No Errors          | 1                                                | Download         |      |  |
|                                                                                                    |                                                                   |                                                           |                      |                                                  | Showing 1 Record |      |  |

7단계. 라이센스가 있는 가상 어카운트를 선택합니다 -

| Cisco Software Central                                                          |                                                                                                    | ahah<br>cisco                                   | •                                       |                              | Q                                                   | Ŵ | ₩ <sup>US</sup> EN |
|---------------------------------------------------------------------------------|----------------------------------------------------------------------------------------------------|-------------------------------------------------|-----------------------------------------|------------------------------|-----------------------------------------------------|---|--------------------|
| Cisco Software Central > Smart Software Licens<br>Smart Software Licensing      | Select Virtual Acc<br>Some of the usage data files<br>virtual account is unrecogniz<br>Please select an account: | counts<br>do not include the name of the<br>ed. | virtual account that the data refers to | , or the                     | InternalTestDemoAccount62 cisco.com<br>Support Help |   |                    |
| Report Usage Data Files Report Devices can be configured to report the features | ▲ Select one accour                                                                                              | nt for all files: Al                            | CI-BGL-SMART                            | IGL-SMART                    |                                                     |   |                    |
| Upload Usage Data                                                               | Reported                                                                                                    | Virtual Account                                 | Search by File Na<br>Reporting Status   | ame, Virtual Account Devices | Q.<br>Acknowledgement                               |   |                    |
| LicenseUsageRumReport.xml                                                       | 2022-Sep-05                                                                                                    | ACI-BGL-SMART                                   | 1 No Errors                             | 1                            | Download<br>Showing 1 Record                        |   |                    |
| Contacts   Feedback                                                             | Help   Site Ma                                                                                                   | p   Terms & Condition                           | ns   Privacy Statement                  | Cookie Policy                | Trademarks                                          |   |                    |

제출되면 보고 상태가 될 때까지 기다려야 합니다 No ErrorsAcknowledgement(승인) 필드에는 다운로 드할 수 있는 옵션이 있습니다.8단계. 다운로드 옵션이 제공되면 Download 및Acknowledgement 파일 이름 으로 다운로드됨ACK\_LicenseUsageRumReport.xml그림에 표시된 것과 같습니다

| Conservation       Conservation       Conservation <td< th=""><th>Cisco Software Central</th><th></th><th>CISCO</th><th></th><th></th><th>C</th><th>( M)</th><th>⊕<sup>US</sup><br/>EN</th></td<> | Cisco Software Central                                                                                                 |                                           | CISCO                    |                  |                       | C                                   | ( M) | ⊕ <sup>US</sup><br>EN |
|----------------------------------------------------------------------------------------------------|----------------------------------------------------------------------------------------------------|-------------------------------------------|--------------------------|------------------|-----------------------|-------------------------------------|------|-----------------------|
| Alerts       Inventory       Convert to Smart Licensing       Reports         Report       Usage Data Files       Reporting Policy       Synch File for Device Controllers         Devices can be configured to report the features that they are using.       This usage then determines which licenses are needed, in order to be compliant.         Upload Usage Data.       Search by File Name, Virtual Account       Q         Image Data File       Reported       Virtual Account       Reporting Status       Devices       Acknowledgement         LicenseUsageRumReport.xml       2022-Sep-05       ACI-BGL-SMART       No Errors       1       Download                                                                                                    | Cisco Software Central > Smart Software Licensing                                                                      |                                           |                          |                  | ŵ                     | InternalTestDemoAccount62.cisco.com |      |                       |
| Image: Separat Files Reporting Policy Synch File for Device Controllers         Report       Usage Data Files       Reporting Policy       Synch File for Device Controllers         Devices can be configured to report the features that they are using.       Tis usage then determines which licensess are needed, in order to be compliant.         Upload Usage Data.       Search by File Name, Virtual Account       Centers       Centers         Image: Data File       Reported       Virtual Account       Reporting Status       Devices       Acknowledgement         LicenseUsageRumReport.xml       2022-Sep-05       ACI-BGL-SMART       Image: No Errors       1       Download                                                                                                    | Alerts Inventory Convert to Smart Licensing Rep                                                                        | ports Preferences                         | On-Prem Accounts   Activ | vity             |                       | Support Hep                         |      |                       |
| Report       Usage Data Files       Reporting Policy       Synch File for Device Controllers         Devices can be configured to report the features that they are using.       This usage then determines which licenses are needed, in order to be compliant.         Upload Usage Data.       Search by File Name, Virtual Account       Q.         Image Data File       Reported       Virtual Account       Reporting Status       Devices       Acknowledgement         LicenseUsageRumReport.xml       2022-Sep-05       ACI-BGL-SMART       No Errors       1       Download         Example 1       Example 1       Example 2       Example 2       Example 3       1       Download                                                                                                    | Reports                                                                                                    |                                           |                          |                  |                       |                                     |      |                       |
| Devices can be configured to report the features that they are using.         This usage then determines which licenses are needed, in order to be compliant.         Upload Usage Data            • Usage Data File             • Usage Data File             LicenseUsageRumReport.xml             2022-Sep-05             ACI-BGL-SMART             In our consult of the features that they are using.                                                                                                    | Report Usage Data Files Reporting Police                                                                               | icy Synch File for                        | r Device Controllers     |                  |                       |                                     |      | _                     |
| Search by File Name, Virtual Account       Q         Image: Data File       Reported       Virtual Account       Reporting Status       Devices       Acknowledgement         LicenseUsageRumReport.xml       2022-Sep-05       ACI-BGL-SMART       Image: No Errors       1       Download                                                                                                    | Devices can be configured to report the features that they<br>This usage then determines which licenses are needed, in | y are using.<br>in order to be compliant. |                          |                  |                       |                                     |      |                       |
|                                                                                                    | Upload Usage Data                                                                                                    |                                           |                          | Search by File N | lame, Virtual Account | ٩,                                  |      |                       |
| LicenseUsageRumReport.xml 2022-Sep-05 ACI-BGL-SMART 1 Download Showing 1 Record                                                                                                    | Usage Data File                                                                                                    | Reported                                  | Virtual Account          | Reporting Status | Devices               | Acknowledgement                     |      |                       |
| Showing 1 Record                                                                                                    | LicenseUsageRumReport.xml                                                                                              | 2022-Sep-05                               | ACI-BGL-SMART            | No Errors        | 1                     | Download                            |      |                       |
|                                                                                                    |                                                                                                    |                                           |                          |                  |                       | Showing 1 Record                    |      |                       |
|                                                                                                    |                                                                                                    |                                           |                          |                  |                       |                                     |      |                       |
|                                                                                                    |                                                                                                    |                                           |                          |                  |                       |                                     |      |                       |

APIC에 승인을 가져와야 합니다.9단계. Cisco APIC GUI에 로그인합니다.10단계. 메뉴 모음에서 System > Smart Licensing.11단계. Work(작업) 창에서Actions > Import Acknowledgement.12단계.Choose File승인 파일을 다운로드한 위치로 이동하여 파일을 선택하고 Open.13단계. OK.

| cisco APIC                               |                                            |                                          |                                      | admin 🔇 🗩 🛟 😨              |
|------------------------------------------|--------------------------------------------|------------------------------------------|--------------------------------------|----------------------------|
| System Tenants Fabric Virtua             | Networking Admin Operations                | Apps Integrations                        |                                      |                            |
| QuickStart   Dashboard   Controllers   S | System Settings   Smart Licensing   Faults | History   Config Zones   Active Sessions | s I Security                         |                            |
| Smart Licensing                          |                                            |                                          |                                      | Actions ^ 🔿 🕐              |
| General Faults                           |                                            |                                          |                                      | Configure Network Settings |
|                                          |                                            |                                          |                                      | Download Rum Report        |
|                                          |                                            |                                          |                                      | Import Acknowledgement     |
| Network Settings                         | Smart Account Name                         | Virtual Account Name                     | Product Ins                          | tance Name                 |
| Offine                                   | -                                          | -                                        | apic i                               |                            |
|                                          |                                            |                                          |                                      |                            |
| Filter by attributes                     |                                            |                                          |                                      |                            |
| License Name                             | Status                                     | Entitlement Tag                          | Description                          | Instance Count             |
| ACI 1545 DARE 100                        | Q In Line                                  | regid.2018-                              | ACI Base License for 10/25/40+G Leaf |                            |
| ACI_LEAF_DASE_TUG                        | () in Ose                                  | f9d1-4f11-b694-a1e2a5901141              | N9K-C9348GC-FXP                      | 3                          |
|                                          |                                            |                                          |                                      |                            |
|                                          |                                            |                                          |                                      |                            |
|                                          |                                            |                                          |                                      |                            |

# 성공하면 이미지에 표시된 대로 동기화 라이센싱 페이지가 Smart Account 이름 및 Virtual Account 이름으로 업데이트됩니다

| -<br>cisco         | APIC                       |            |                     |                              |                        |                                                                           |                |                               |                 |                       | admin 🔍 🗖            | ) 🎝 🛛 🔿                   |
|--------------------|----------------------------|------------|---------------------|------------------------------|------------------------|---------------------------------------------------------------------------|----------------|-------------------------------|-----------------|-----------------------|----------------------|---------------------------|
| System             | Tenants                    | Fabric     | Virtual Networking  | Admin                        | Operations             | Apps                                                                      | Integrations   |                               |                 |                       |                      |                           |
| QuickStart         | Dashboard                  | Controller | s I System Settings | Smart Lice                   | ensing   Faults        | History                                                                   | I Config Zones | Active Sessions               | Security        |                       |                      |                           |
| Smar               | t Licer                    | nsing      |                     |                              |                        |                                                                           |                |                               |                 |                       | Act                  | ions v 🔿 🕐                |
| General            | Faults                     |            |                     |                              |                        |                                                                           |                |                               |                 |                       |                      |                           |
|                    |                            |            |                     |                              |                        |                                                                           |                |                               |                 |                       |                      |                           |
|                    |                            |            |                     |                              |                        |                                                                           |                |                               |                 |                       |                      |                           |
| Network<br>Offline | Settings                   |            | Smi                 | art Account I<br>rnalTestDem | Name<br>noAccount62.ci | sco.com                                                                   | Virt           | al Account Name<br>-BGL-SMART |                 | Product Inst<br>apic1 | tance Name           |                           |
|                    |                            |            |                     |                              |                        |                                                                           |                |                               |                 |                       |                      |                           |
| Filter by a        | Filter by attributes       |            |                     |                              |                        |                                                                           |                |                               |                 |                       |                      |                           |
| Lineman            | Nome                       |            | Chatrus             |                              |                        | Fatition                                                                  | and Tax        |                               | Decordation     |                       | Instance Count       |                           |
| License            | Name                       |            | Status              |                              |                        | Entitien                                                                  | nent lag       |                               | Description     |                       | Instance Count       |                           |
| ACI_LEA            | ACI_LEAF_BASE_10G 📀 In Use |            | regid.20<br>01.com  | 018-<br>.cisco.ACI_LEAF      | _BASE_10G,1.0_70       | ACI Base License for 10/25/40+G Leaf<br>Models: All EX and FX TORs except |                | 3                             |                 |                       |                      |                           |
|                    |                            |            |                     |                              |                        | f9d1-4f                                                                   | 11-b694-a1e2a  | 5901141                       | N9K-C9348GC-FXP |                       |                      |                           |
|                    |                            |            |                     |                              |                        |                                                                           |                |                               |                 |                       |                      |                           |
|                    |                            |            |                     |                              |                        |                                                                           |                |                               |                 |                       |                      |                           |
|                    |                            |            |                     |                              |                        |                                                                           |                |                               |                 |                       |                      |                           |
| Last Login Time:   | 2022-09-05T08:47           | UTC+00:00  |                     |                              |                        |                                                                           |                |                               |                 |                       | Current System Time: | 2022-09-05T10:20 UTC+00:0 |

#### Cisco ACI Smart Licensing 정책 문제 해결결함ACI에서는 트러블슈팅을 시 작하기 전에 특정 문제 상태 또는 경고가 발생하면 결함이 발생합니다. 항상 올바른 방향으로 리디 렉션되는 결함이 있는지 확인하는 것이 좋습니다. 표에는 스마트 라이센싱 결함이 나열되어 있습니

다. F3057 이는 네트워크 설정을 아직 구성하지 않았음을 나타내는 경고 결함입니다. 오프라인 모드를 선택하

F4290 이 결함은 입력한 제품 인스턴스 ID 토큰이 잘못되었거나 만료된 토큰임을 나타냅니다. CSSM에 로

F4291 이 결함은 Cisco APIC 및 CSSM 또는 Cisco APIC 및 전송 서버(게이트웨이, 프록시, 온프레미스 또

 F4222
 이 결함은 Cisco APIC가 장기간 RUM 보고서 승인을 받지 못했으며 승인 만료되었음을 나타냅니다

 온라인 모드에서 이 결함은 네트워킹 문제로 인해 Cisco APIC가 오랫동안 CSSM과 동기화되지 않

F4310 이 결함은 RUM 보고서의 잘못된 확인을 가져왔음을 나타냅니다. 확인은 하나의 RUM 보고서와 고

명령 표시두 가지 CLI가 있습니다 show 문제 해결에 유용한 명령입니다. 이 명령을 사용하려면 클 러스터의 Cisco APIC(Application Policy Infrastructure Controller) 노드 1에 admin 사용자로 로그인 합니다.# show license all O show 명령은 SA(Smart Agent) 신뢰 저장소의 스마트 라이센스 정보를 표 시합니다. "Usage Reporting(사용 보고)" 섹션에는 마지막으로 보낸 RUM 보고서의 타입스탬프와 마지막으로 받은 승인, 그리고 다음 RUM 보고서를 전송할 시점과 다음 승인을 폴링할 시점이 표시 됩니다. 마지막으로 수신된 확인 응답의 타입스탬프가 마지막으로 전송된 RUM 보고서의 타입스탬 프보다 새로운 경우, 이는 Cisco APIC가 RUM 보고서를 성공적으로 전송하고 확인 응답을 수신했 음을 나타냅니다.# show license tech support O show 명령은 show license all 보다 훨씬 자세한 정보를 표 시합니다. 콘솔의 길이 때문에 전체 결과를 표시할 수는 없지만 /tmp/SA\_Show\_Tech\_Support.txt 파일을 열어 모든 출력을 볼 수 있습니다.

로그Smart Licensing에 문제가 있는 경우 다음 로그를 수집하십시오.

/var/log/dme/log/svc\_ifc\_licensemgr.bin.log
/var/log/dme/log/ch\_dbg.log

APIC의 기술 지원**알려진 문제**1. 통신 문제(DNS가 구성되지 않음)로 인해 등록에 실 패했습니다.CSSM에 직접 연결 모드에서 Cisco APIC(Application Policy Infrastructure Controller) 통신에 DNS를 구성하지 않은 경우 tools.cisco.com에 연결할 수 없습니다.apic에 DNS가 구성되어 있는지 확인하고 tools.cisco.com에 ping할 수 있습니다.DNS가 구성되었는지 확인하려면cat /etc/resolv.confAPIC CLI에서:

apic1# cat /etc/resolv.conf # Generated by IFC search apic.local nameserver 10.0.0.1 nameserver XX.163.128.140

ping이 작동하는지 확인하려면 APIC 컨트롤러 CLI에서 ping을 실행하고 tools.cisco.com에 대해 ping이 작동해야 합니다.

apic1# ping tools.cisco.com PING tools.cisco.com (XX.163.4.38) 56(84) bytes of data. 64 bytes from tools1.cisco.com (XX.163.4.38): icmp\_seq=1 ttl=235 time=250 ms 64 bytes from tools1.cisco.com (XX.163.4.38): icmp\_seq=2 ttl=235 time=249 ms 64 bytes from tools1.cisco.com (XX.163.4.38): icmp\_seq=3 ttl=235 time=249 ms

2. Cisco ACI Smart License 정책 업그레이드 고려 사항Cisco APIC(Application Policy Infrastructure Controller) 5.2(4) 릴리스 이상으로 업그레이드할 계획이고 Cisco APIC가 이미 등록 되었으며 네트워크 또는 전송 모드가 CSSM, 전송 게이트웨이 또는 HTTP/HTTPS 프록시에 직접 연결의 경우 Cisco ACI(Application Centric Infrastructure) SL(Smart Licensing)에서 SLP로 Cisco APIC를 직접 업그레이드할 수 있습니다. 특별한 절차를 수행할 필요가 없다. 업그레이드 후 Cisco APIC는 여전히 CSSM에 연결되어 있으며 문제 없이 RUM 보고서를 CSSM에 전송할 수 있습니다 .대신 Cisco APIC가 이미 등록되어 있고 네트워크 또는 전송 모드가 Manager Satellite인 경우 Cisco APIC를 SL에서 SLP로 직접 업그레이드할 수 없습니다. 이는 Manager Satellite를 대체하는 Cisco Smart Software Manager On-Prem 네트워크 모드의 전송 유형 및 URL이 모두 변경되었기 때문입니다. 다음 작업을 수행해야 합니다.

- 1. Manager Satellite를 SLP를 지원하는 Cisco Smart Software Manager On-Prem 최신 버전으 로 업그레이드합니다. 업그레이드 후에는 On-Prem에 CSSM과의 네트워크 연결이 설정되어 있는지, 그리고 On Prem과 CSSM 간에 동기화가 계속 작동하고 있는지 확인합니다.
- 2. Cisco APIC를 5.2(4) 릴리스 이상으로 업그레이드합니다. 업그레이드 후 Cisco APIC GUI에 네트워크 모드가 Manager Satellite가 아닌 Transport Gateway로 표시됩니다. 네트워크 모드 를 Cisco Smart Software Manager On Prem으로 재구성하고 On Prem GUI에서 올바른 URL을 복사해야 합니다.

3. 오류 - Call Home HTTP 메시지 전송 실패(Quo Vadis Root CA)QuoVadis Root CA 2는 서비스 해제되며 APIC의 SSL 통신에 영향을 줄 수 있으므로 "Fail to send out Call Home HTTP(Call Home HTTP 전송 실패)" 오류가 발생합니다. 동일한 항목을 확인하려면 아래의 콜 홈 로 그를 구문 분석할 수 있습니다/var/log/dme/log/ch\_dbg.log. 이러한 행이 인쇄되면 지정된 BUG 및 Field Notice를 따릅니다.

-CH-TRANS-ERROR: ch\_pf\_curl\_send\_msg[539], failed to perform, err code 60, err string "Peer certificate cannot be authenticated with given CA certificates" \*

CH-TRANS-DETAIL: ch\_pf\_http\_long\_buf\_dump[264], dump:"SSL certificate problem: self signed certificate in certificate chain"

<u>https://www.cisco.com/c/en/us/support/docs/field-notices/721/fn72115.htmlCisco 버그 ID</u> CSCwa97230 이 번역에 관하여

Cisco는 전 세계 사용자에게 다양한 언어로 지원 콘텐츠를 제공하기 위해 기계 번역 기술과 수작업 번역을 병행하여 이 문서를 번역했습니다. 아무리 품질이 높은 기계 번역이라도 전문 번역가의 번 역 결과물만큼 정확하지는 않습니다. Cisco Systems, Inc.는 이 같은 번역에 대해 어떠한 책임도 지지 않으며 항상 원본 영문 문서(링크 제공됨)를 참조할 것을 권장합니다.